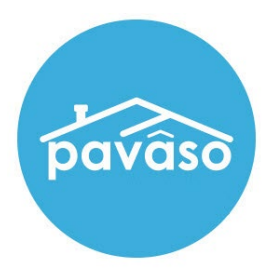

# Multi-Device Closing\* (MDC) Signer Guide

Revised: 4/21/2023

Pavaso, Inc.

### **Table of Contents**

| Before You Begin                            | 2 |
|---------------------------------------------|---|
| What is In Person Multi-Device Closing?     | 2 |
| Signer Identity Validation                  | 2 |
| Minimum System Requirements                 | 2 |
| Completing Your Pre-Closing Document Review | 3 |
| Create An Account                           | 3 |
| Completing the Signing                      | 1 |
| Pavaso Support                              | 8 |

## **Before You Begin**

### What is In Person Multi-Device Closing?

In Person Multi-Device Closing (MDC) is the act of signing and notarizing documents on separate devices in the same location as the Notary.

### **Signer Identity Validation**

Identity proofing is used to verify and authenticate the identity of every Signer participating in an MDC session. The following are acceptable forms of identification (ID):

- Government or State Photo ID
- Passport
- Credible Witness(es)
- Personally Known

## **Minimum System Requirements**

Please refer to https://pavaso.com/system-requirements/ for current system requirements.

## **Completing Your Pre-Closing Document Review**

### **Create An Account**

Log into your email and select Get Started.

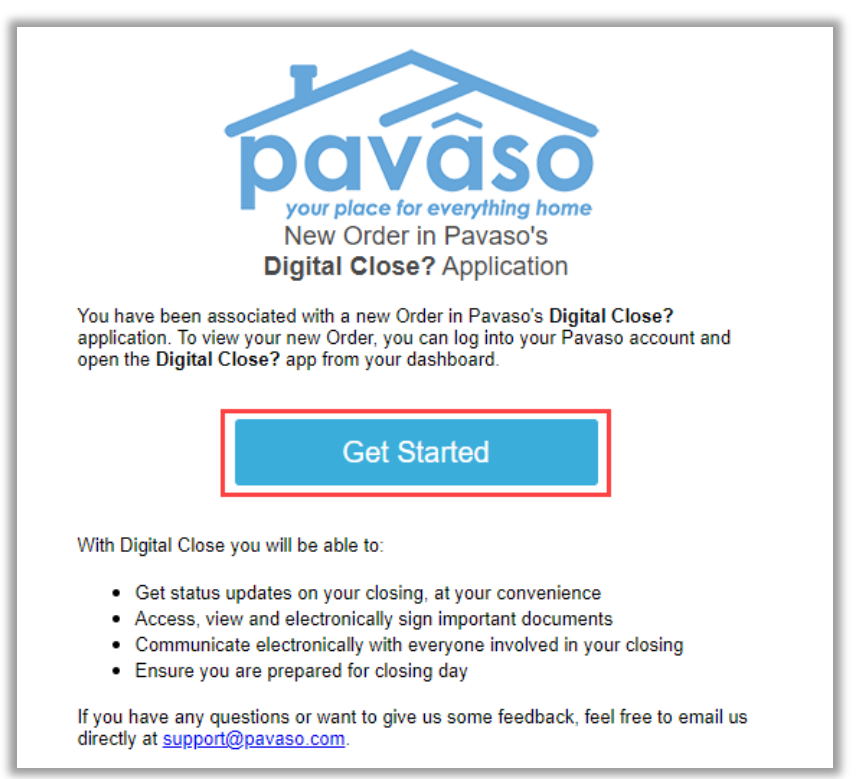

#### Create your account. Enter a username (which can be your email address) and a strong password, then select **Create account**.

| 0  | Create your accou                                                | int                                                                 |            | ×    |
|----|------------------------------------------------------------------|---------------------------------------------------------------------|------------|------|
| Yo | ou can create the username ar<br>now the tips for creating usern | nd password for your account. Please click on "i" ame and password. | icon belov | w to |
|    | Your email                                                       | willriker@mailinator.com                                            |            |      |
|    | Username                                                         | willriker@mailinator.com                                            | 0          |      |
|    | Confirm Username                                                 | willriker@mailinator.com                                            |            |      |
|    | Create your password                                             | •••••                                                               | 0          |      |
|    | Confirm your password                                            | ••••••                                                              |            |      |
|    |                                                                  |                                                                     |            |      |
|    |                                                                  | Create account                                                      |            |      |

#### Read and consent to the Terms of Sale and Terms of Use by selecting I agree, please verify my account.

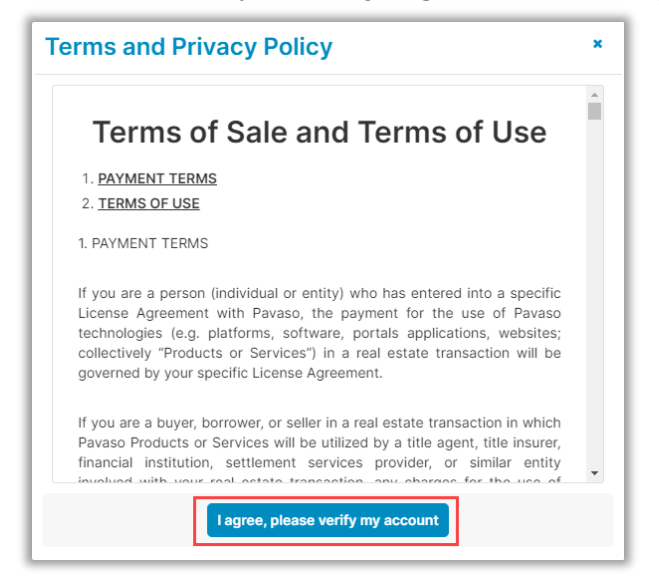

The system prompts the user to select how they would like their code to be sent. If the prompt does not include an option to select a phone number, this user does not have a phone number saved to their Pavaso profile.

#### After selecting how the code should be sent, select **Send Code**.

*Note:* If selecting the option to receive a text message, the cell phone being used must be able to receive text messages from a US-based phone number. Third-party messaging apps are not supported.

| 2-Step Verification                                                                                                    | 2-Step Verification                                                                                                    |
|----------------------------------------------------------------------------------------------------|----------------------------------------------------------------------------------------------------|
| For security purposes, you must provide a verification code to sign in.<br>Select how you would like to receive your verification code. | For security purposes, you must provide a verification code to sign in.<br>Select how you would like to receive your verification code. |
| Cindy Closer                                                                                                    | Cindy Closer                                                                                                    |
| ● XXX-XXX-9071<br>○ cxxxxxr@mailinator.com                                                                                              | ● cxxxxxr@mailinator.com                                                                                                    |
| Send Code                                                                                                    | Send Code                                                                                                    |

The code will be sent via text or email.

| Pavaso<br>your place for everything home                                                                                                    | 11:27<br>(1)<br>+1 (302) 405-4438 >              | ::!! 중 ■) |
|----------------------------------------------------------------------------------------------------|--------------------------------------------------|-----------|
| Verification Code<br>To securely sign in Pavaso, enter the code provided below.<br>Verification code: 171591                                                                                                    | Today 11:26 AM<br>Your verification code: 557947 |           |
| Sincerely,<br>The Pavaso Team<br>Pavaso<br>5801 Tennyson Pky, Suite 500   Plano, TX 75024<br>Pavaso.com   800.542.5503<br>Do not reply to this message. This email has been sent automatically and will not be monitored for<br>response. If you wish to contact a Pavaso representative email support@pavaso.com. | O' 🔺 Text Message                                | Ŷ         |

When the code is received, the user enters it in the **Verification Code** field. If the code needs to be resent, select **Resend Code**. Once the code is entered, select **Continue**.

| 2-Step Verificati              | on                  | ×           |
|--------------------------------|---------------------|-------------|
| Please enter your verification | n code to continue. |             |
| Verification Code              | •••••               | Resend Code |
|                                | Continue            |             |

Select Skip to bypass the digital closing tutorial, or Start to access it.

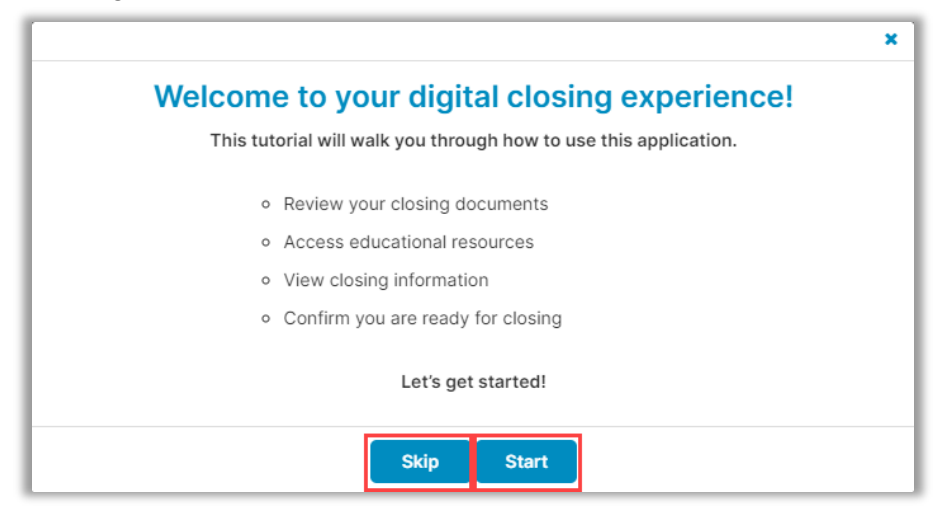

#### Select the **Order** from the My Closing Dashboard.

| My Closing Dashboard              |                  |
|-----------------------------------|------------------|
| CURRENT CLOSINGS                  |                  |
| 1123 Street, City, TX 55185       | 8 Pending Review |
| Borrower(s): Wil Riker            |                  |
| Seller(s):                        |                  |
| Order Number: MDC Doc_2           |                  |
| Loan Number:                      |                  |
| Closing Date: 04/30/2023 07:03 AM | <b>&gt;</b>      |

\_\_\_\_\_

#### Select Accept after reading the consent.

| Consent for use of electronic signatures and records:                                                                                                    |                                                                                                    |
|----------------------------------------------------------------------------------------------------|----------------------------------------------------------------------------------------------------|
| Pavaso is required by law to provide you with certain disclosu<br>application ("Required Information"). With your consent, Pavas<br>to you by: Displaying or delivering the Required Information el<br>print or download the Required Information and retain it for you | res and information about your loan<br>so can deliver Required Information<br>ectronically, and Requesting that you<br>ur records. |
| This notice contains important information that you are entitle<br>electronic delivery of required information. Your consent also<br>records and electronic signatures in connection with your app<br>carefully and print or download a copy for your files.            | d to receive before you consent to<br>permits the general use of electronic<br>lication. Please read this notice                   |
| After you have read this information, if you agree to receive R<br>electronically, and if you agree to the general use of electronic<br>connection with your relationship with Pavaso, please click on<br>indicated.                                                    | equired Information from Pavaso<br>c records and electronic signatures in<br>the "Accept" button where                             |
| Statement of electronic disclosures:                                                                                                    |                                                                                                    |
| You may request to receive Required Information on paper, bu<br>delivery of Required Information, Pavaso cannot proceed with<br>your electronic application.                                                                                                    | t if you do not consent to electronic the acceptance and processing of                                                             |
| If you consent to electronic delivery of Required Information, y<br>any time. However, if you withdraw your consent we will not b<br>application.                                                                                                    | rou may withdraw that consent at<br>e able to continue processing your                                                             |
| If you consent to electronic disclosures, that consent applies<br>gives you or receives from you in connection with your loan ap<br>notices, disclosures, and other documents.                                                                                          | to all Required Information Pavaso<br>oplication and the associated                                                                |
| The Required Information covered by the consent includes, an                                                                                                    | nong other things:                                                                                                    |
| Initial truth-in-lending disclosures Credit opportunity act dis                                                                                                    | closures                                                                                                    |

Select documents one at a time to review.

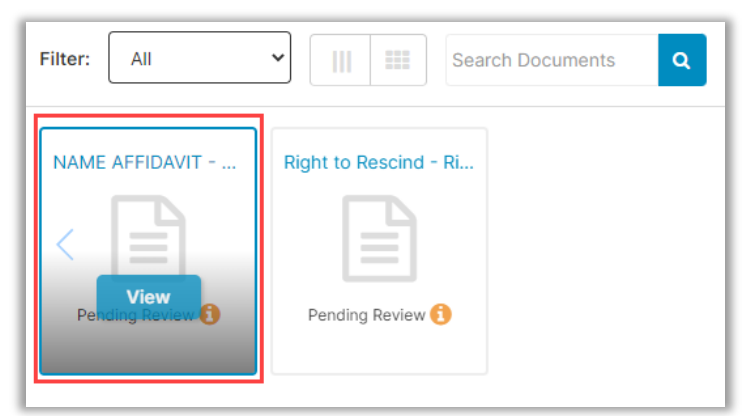

#### Select OK.

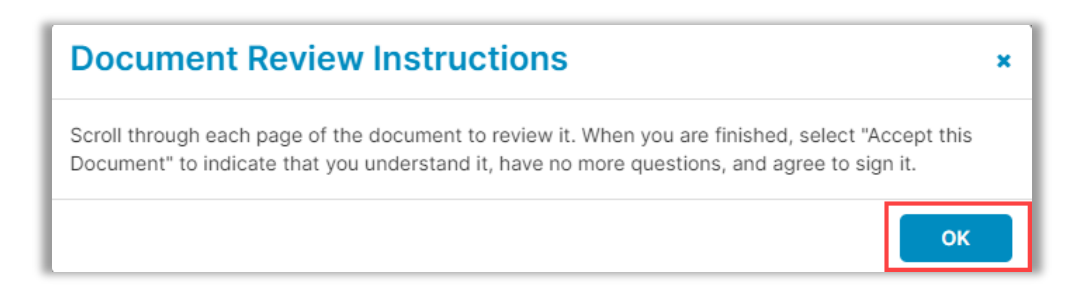

While reviewing documents, look for signature boxes that may need signing. Select the box to sign.

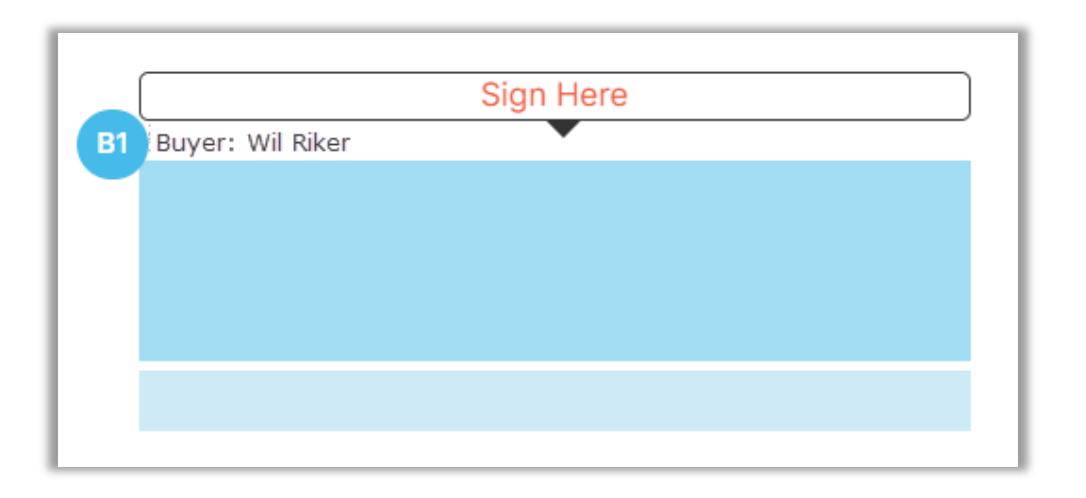

Once reviewed, select **Confirm this Document**. This will automatically open the next document.

Confirm this Document

Once these steps are complete, your Closing Agent will be notified.

**Congratulations on Completing Your Pre-Closing Document Review!** 

## **Completing the Signing**

When you are signing documents at the same location as the Notary, select Closing.

| NAVIGATI   | ON                   |   |
|------------|----------------------|---|
| My Closin  | g Dashboard          |   |
| Step 1 - P | re-Closing Review    | 0 |
| Step 2 - P | re-Closing Completed | 0 |
| Closing    |                      |   |

You will be prompted to enter a verification code. Select **Send Code**. This process is the same for each Signer.

| DOW 3 423 Premium Place, Dallas, TX 12345                                                                                                    |                         |                              | Contact Supp              | oort Leave                 | Session 🗙                    |
|----------------------------------------------------------------------------------------------------|-------------------------|------------------------------|---------------------------|----------------------------|------------------------------|
| Check In - Stanley Buyer                                                                                                    | 1<br>Accept<br>eConsent | 2<br>Location<br>Information | 3<br>Setup Your<br>Device | 4<br>Security<br>Questions | 5<br>Setup Your<br>Signature |
| In order to proceed with your digital closing, please read the following consent, then enter your Verification Code and select "Accept" below.                                                                                                    |                         |                              |                           |                            |                              |
| Consent for use of electronic signatures and records:                                                                                                    |                         |                              |                           |                            | - I                          |
| Parase is required by law to provide you with certain disclosures and information about your loan application ("Required Information"). With your consent, Parase can deliver Required Information to you by: Displaying or delivering the Required Information elected in it for your records. | ctronically, and        | Requesting that yo           | u print or download       | the Required Infor         | mation and                   |
| This notice contains important information that you are entitled to receive before you consent to electronic delivery of required information. Your consent also permits the general use of electronic records and electronic signatures in connection with your applications.                  | ation. Please re        | ad this notice care          | fully and print or dov    | vnload a copy for y        | our files.                   |
| After you have read this information, if you agree to receive Required information from Pavaso electronically, and if you agree to the general use of electronic records and electronic signatures in connection with your relationship with Pavaso, please click on the                        | "Accept" buttor         | where indicated.             |                           |                            |                              |
| Statement of electronic disclosures:                                                                                                    |                         |                              |                           |                            |                              |
| You may request to receive Required information on paper, but if you do not consent to electronic delivery of Required information, Pavaso cannot proceed with the acceptance and processing of your electronic application.                                                                    |                         |                              |                           |                            |                              |
| If you consent to electronic delivery of Required Information, you may withdraw that consent at any time. However, if you withdraw your consent we will not be able to continue processing your application.                                                                                    |                         |                              |                           |                            |                              |
| If you consent to electronic disclosures, that consent applies to all Required Information Pavaso gives you or receives from you in connection with your loan application and the associated notices, disclosures, and other documents.                                                         |                         |                              |                           |                            |                              |
| The Required Information covered by the consent includes, among other things:                                                                                                    |                         |                              |                           |                            |                              |
| Initial tuth-in-lending disclosures     Credit opportunity act disclosures                                                                                                    |                         |                              |                           |                            |                              |
| Good faith estimate of closing costs     information on shopping for a loan                                                                                                    |                         |                              |                           |                            |                              |
| You agree to print out or download Required Information when we addree you to do so and keep if for your records. If you have any trouble printing out or downloading any Required Information, you may call Paraso and request paper copies at 886 288 7051. If                                | you need to up          | date your e-mail a           | idress or other cont      | act information cor        | ntact Pavaso.                |
| Eyou kish to withdraw your consent to electronic disclosures, you may do so by selecting the opt-out option in the application or notify Paraso. After consenting to receive and deliver Required Information electronically, you may, upon request, obtain a paper co                          | py of the Requi         | red information by           | calling Pavaso.           |                            |                              |
| Software and Hardware Requirements:                                                                                                    |                         |                              |                           |                            |                              |
| To access and retain Required Information from Pavaso, you must                                                                                                    |                         |                              |                           |                            |                              |
| 1. Be able to view the disclosures on your monitor and send screen prints to your printer, which can be done with your browser.                                                                                                    |                         |                              |                           |                            |                              |
|                                                                                                    |                         |                              |                           |                            |                              |
| * Enter Verification Code<br>Send Code                                                                                                    |                         |                              |                           |                            |                              |
| Decline Accept                                                                                                    |                         |                              |                           |                            |                              |

The code can be sent via email or text message. If the dropdown is grayed out and only shows the email option, this means a cell phone is not associated with your account.

| 2-Step Verification                                                | ×                                                                        |
|--------------------------------------------------------------------|--------------------------------------------------------------------------|
| For security purposes, you mus<br>in. Select how you would like to | t provide a verification code to sign<br>receive your verification code. |
| Participant                                                        | Stanley Buyer                                                            |
| * Method                                                           | Email                                                                    |
| Email Address                                                      | s****r@mailinator.com                                                    |
| Se                                                                 | and Code                                                                 |

Enter the code and select **Accept** to proceed. Each Signer will need their own code.

| Coan # 423 Premium Place, Dallas, TX 12345                                                                                                    | Contact Support                 | Leave Session 🗙                        |
|----------------------------------------------------------------------------------------------------|---------------------------------|----------------------------------------|
| Check In - Stanley Buyer                                                                                                    | 3<br>Setup Your Se<br>Device Qu | 4 5<br>ecurity Setup Your<br>Signature |
| In order to proceed with your digital closing, please read the following consent, then enter your Verification Code and select "Accept" below.                                                                                                    |                                 |                                        |
| Consent for use of electronic signatures and records:                                                                                                    |                                 |                                        |
| Paraso is required by law to provide you with certain disclosures and information about your loan application (Required Information'). With your consent, Paraso can deliver Required Information to you by: Displaying or delivering the Required Information electronically, and Requesting that retain it for your records. | ou print or download the Re     | equired Information and                |
| This notice contains important information that you are entitled to receive before you consent to electronic delivery of required information. Your consent also permits the general use of electronic records and electronic signatures in connection with your application. Please read this notice ca                       | efully and print or download    | d a copy for your files.               |
| After you have read this information, if you agree to receive Required information from Pavaso electronically, and if you agree to the general use of electronic records and electronic signatures in connection with your relationship with Pavaso, please click on the "Accept" button where indicated                       |                                 |                                        |
| Statement of electronic disclosures:                                                                                                    |                                 |                                        |
| You may request to receive Required Information on paper, but if you do not consent to electronic delivery of Required Information. Pavaso cannot proceed with the acceptance and processing of your electronic application.                                                                                                   |                                 |                                        |
| If you consent to electronic delivery of Required information, you may withdraw that consent at any time. However, if you withdraw your consent we will not be able to continue processing your application.                                                                                                    |                                 |                                        |
| If you consent to electronic disclosures, that consent applies to all Required Information Pavaso gives you or receives from you in connection with your loan application and the associated notices, disclosures, and other documents.                                                                                        |                                 |                                        |
| The Required Information covered by the consert includes, among other things:                                                                                                    |                                 |                                        |
| Initial truth-In-fending disclosures     Credit opportunity act disclosures                                                                                                    |                                 |                                        |
| Good faith estimate of closing costs     Information on shopping for a loan                                                                                                    |                                 |                                        |
| You agree to print out or download Required information when we advise you to do so and keep if for your records. If you have any trouble printing out or downloading any Required information, you may call Paraso and request paper copies at 866 288 7051. If you need to update your e-mail                                | address or other contact inf    | formation contact Pavaso.              |
| If you wish to withdraw your consent to electronic disclosures, you may do so by selecting the opt-out option in the application or notify Paraso. After consenting to receive and deliver Required Information electronically, you may, upon request, obtain a paper copy of the Required Information to                      | / calling Pavaso.               |                                        |
| Software and Hardware Requirements:                                                                                                    |                                 |                                        |
| To access and relain Required Information from Pavaso, you must                                                                                                    |                                 |                                        |
| 1. Be able to site the disclosures on your monitor and send screen prints to your printer, which can be done with your browser.                                                                                                    |                                 |                                        |
|                                                                                                    |                                 |                                        |
| * Enter Verification Code                                                                                                    |                                 |                                        |
| Decline                                                                                                    |                                 |                                        |

#### Select Enter Closing Session.

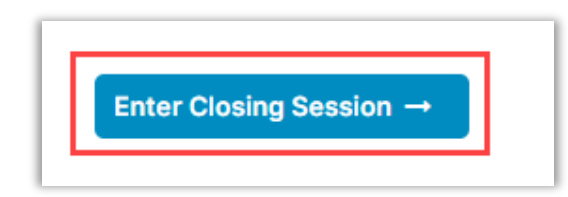

#### Enter your **PIN**, then select **Accept**.

| Check In - Wil Riker                                                                                                    | 1<br>Accept<br>eConsent | 2<br>Setup Your<br>Signature |  |  |
|----------------------------------------------------------------------------------------------------|-------------------------|------------------------------|--|--|
| In order to proceed with your digital closing, please read the following consent, then enter your Pavaso PIN and select "Accept" below.                                                                                                    |                         |                              |  |  |
| Consent for use of Electronic Signatures and Audio-Video Records:<br>Pavaso is required by law to provide you with certain disclosures regarding documents and information involved in your real estate transaction, which includes the vital documentation necessary to consummate your financing for the transaction (collectively, with your consent Pavaso can deliver Bequired Information and retain it for your records.                                                     | "Required Infor         | mation").                    |  |  |
| This notice contains important information that you are entitled to receive before you consent to electronic delivery of Required Information. Your consent also permits the general use of electronic records, electronic signatures, identification verification, and transmitting, sharing, and storing information in connection with your real estate transaction and/or financing application. Please read this notice carefully and print or download a copy for your files. | o-video record          | ing, and                     |  |  |
| After you have read this information, if you agree to receive Required Information from Pavaso electronically, and if you agree to the general use of technology-based identification verification, audio-video recording, electronic records, and/or electronic signation your relationship with Pavaso, please click on the "I agree" button where indicated.                                                                                                    | tures in connec         | tion with                    |  |  |
| Statement of Electronic Disclosures:                                                                                                    |                         |                              |  |  |
| You may request to receive Required Information on paper, but if you do not consent to electronic delivery of Required Information, Pavaso cannot proceed with the electronic portions of your real estate transaction and/or financing application to be facilitate for the parties involved in these real estate transactions, which includes you.                                                                                                    | d through our to        | echnology,                   |  |  |
| If you consent to electronic delivery of Required Information, you may withdraw your consent at any time. However, if you withdraw your consent, we will not be able to continue processing the electronic portions of your real estate transaction and/or financial through our technology.                                                                                                    | ng application w        | <i>i</i> e facilitate        |  |  |
| If you consent to electronic disclosures, that consent applies to all Required Information Pavaso gives you, or receives from you, in connection with your real estate transaction and/or financing application, as well as associated notices, disclosures, and other                                                                                                    | documents.              |                              |  |  |
| Depending upon the type and specifics of your real estate transaction, the Required Information covered by the consent may include, but is not limited to:                                                                                                    |                         |                              |  |  |
| <ul> <li>Loan Estimate;</li> <li>Good faith estimates of closing costs;</li> <li>Closing Disclosure;</li> <li>Ownership Affidavit, or similarly named declaration;</li> <li>A promissory Note, or similarly named Note;</li> <li>A Deed of Trust, Mortgage, or other likewise named security instrument;</li> <li>Transfer Tax, assessment(s), and associated government forms,</li> <li>Escrow settlement or closing statement, documents, notices and/or disclosures;</li> </ul>  |                         |                              |  |  |
| You agree to print out or download Required Information when we advise you to do so, and keep it for your records. If you have any trouble printing out or downloading any Required Information, you may call Pavaso and request paper copies at 866 288 7051. If you need to update your e-mail address or other contact information, please contact Pavaso.                                                                                                    |                         |                              |  |  |
|                                                                                                    |                         |                              |  |  |
| • Enter PIN<br>Reset PIN<br>Reset PIN                                                                                                    |                         |                              |  |  |
| Decline                                                                                                    |                         |                              |  |  |

Draw your signature and initials. If you signed documents during the Pre-Closing Review, this step may already be complete. Select **Continue**.

| Hand-D                                      | Drawn                                      |  |  |  |  |  |
|---------------------------------------------|--------------------------------------------|--|--|--|--|--|
| Draw your SIGNATURE inside the dotted lines | Draw your INITIALS inside the dotted lines |  |  |  |  |  |
| Continue                                    |                                            |  |  |  |  |  |

The Notary will validate your ID at the signing.

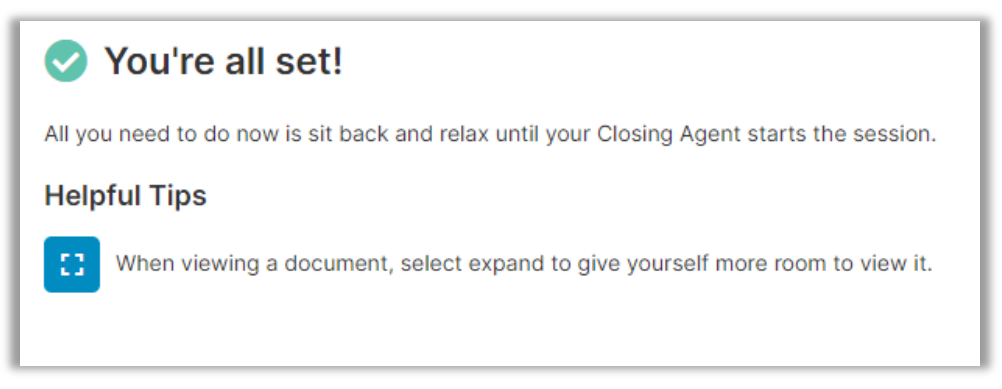

#### Once the Notary has started the signing session, a pop-up will show. Select **OK**.

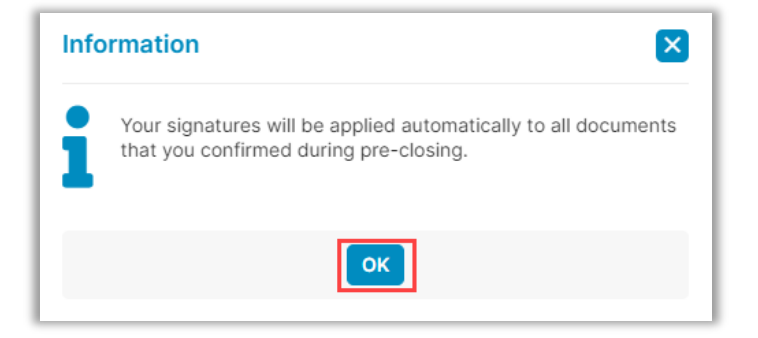

When the screen below displays, the Notary is preparing to send a document for you to sign.

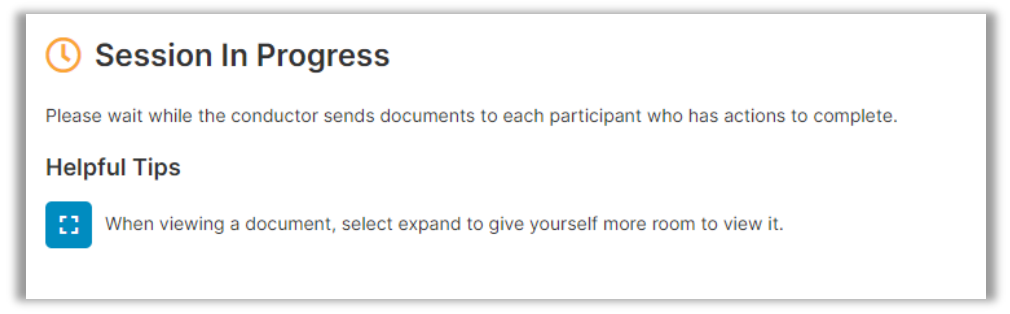

When a document is sent to you, select the signature tag to add your signature.

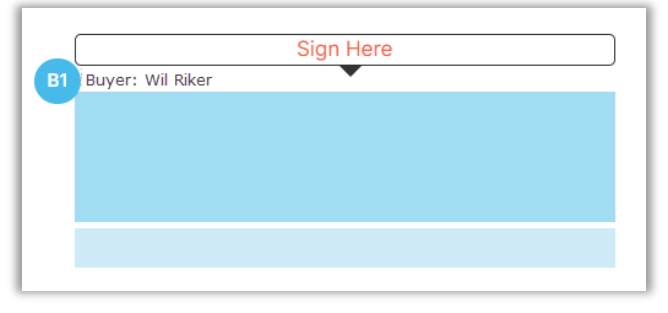

A tool bar is available to zoom in or out and add signatures, dates and text, if needed.

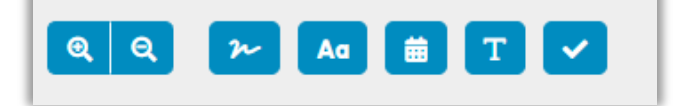

Once you finish reviewing or signing a document, select **Continue**.

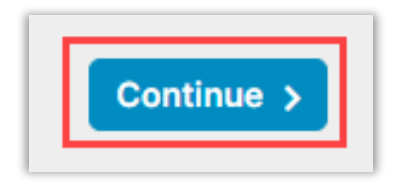

A pop-up message will display after all actions are complete. Select **Continue** to close this window.

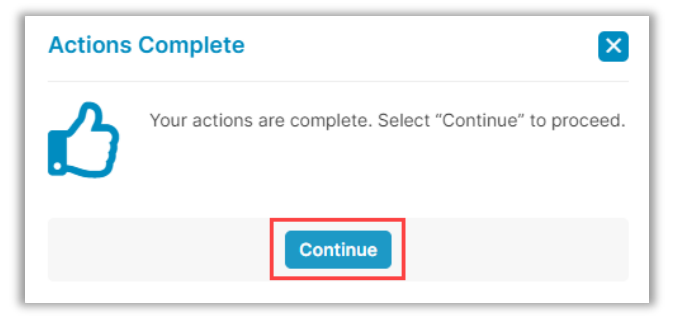

You will see the message below when your signing session is complete. Your Notary may need to complete additional tasks before your documents are finalized. Select **Return to the main page** to download or print completed documents.

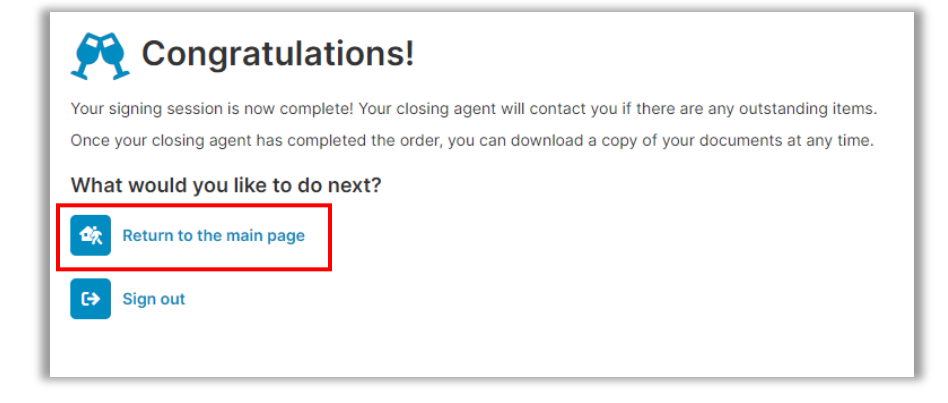

Documents can be printed or downloaded from this screen.

| NAVIGATION                                | Closed                                            |              |            |         |  |
|-------------------------------------------|---------------------------------------------------|--------------|------------|---------|--|
| My Closing Dashboard<br>Early Disclosures | Your executed closing package is available below. |              |            |         |  |
| Closed                                    | Audit Log<br>This contains all activities compl   |              |            |         |  |
|                                           | AuditReport                                       | 💆 N/A        | 🛓 Download | 🖶 Print |  |
|                                           | Complete Executed Pack                            | kage         |            |         |  |
|                                           | Bundle of all Documents                           | 🖾 N/A        | 🛓 Download | 🖶 Print |  |
|                                           | Individual Executed Docu                          | uments       |            |         |  |
|                                           | NAME AFFIDAVIT - Riker                            | 🛱 03/03/2023 | 🛓 Download | 🖨 Print |  |
|                                           | Right to Rescind - Riker                          | 8 03/03/2023 | 🛓 Download | 🖶 Print |  |
|                                           | Additional Documents                              |              |            |         |  |
|                                           |                                                   |              |            |         |  |

## **Pavaso Support**

Support Hours: <u>https://pavaso.com/contact/</u> Phone/ Closing Hotline: (866) 288-7051 Email: <u>support@pavaso.com</u> <u>View Our 24/7 Online Help Library</u>